# EMBC1000-USB429-42

(Simplified V1.5.1)

Orbita Control Engineering Co., Ltd.

Address: Orbita TechPark, 1 Baisha Road, Guangdong, China, 519080 Tel: +86 756 3391979 Fax: +86 756 3391980 Web: <u>www.myorbita.net</u>

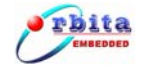

First published in 2008 by

Orbita Control Engineering Co. Ltd. Zhuhai, China

© Orbita Control Engineering Co. Ltd.

All rights reserved. No part of this publication may be reproduced, stored in a retrieval system, or transmitted, in any form, or by any means, electronic, mechanical, photocopying, recording or otherwise, without prior permission, in writing, from Orbita Control Engineering Co. Ltd.(thereafter called "Orbita").

## **User's Manual Information**

This document contains the simplified User Manual of EMBC1000-USB429-42 device.

Orbita reserves the rights to make changes in the products or specifications contained in this document in order to supply the best possible products. Orbita does not assume responsibility for errors that may appear in this manual.

Orbita also assumes no responsibility for the use of this device beyond the product specifications. Applications for any target hardware connections contained in this publication are for illustration purposes only and Orbita makes no representation or warranty that such applications will be suitable for the use specified without further testing or modification according to the target hardware specifications.

The software associated with the shipped device shall not be used for other purpose except as stated in the terms of the software license agreement, or with special permission from Orbita.

## **Special Notes**

EMBC, EIPC, S698, OBT429, OBT1553B, ORION are registered trademarks of Orbita Control Engineering Co. Ltd..

Microsoft, Windows XP, Windows 2000 are registered trademarks of Microsoft Corporation.

All other products mentioned in this User's Manual are trademarks or registered trademarks of their respective manufacturers.

## Application of EMBC1000-USB429-42

EMBC1000-USB429-42 is an USB device that provides new levels of performance and flexibility for systems interfacing to ARINC429 data bus, including data transmission, data reception, real-time data display, data recording and replay, data post analysis, etc..

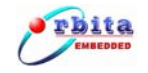

# CONTENT

| CHAPTER 1.   | INTRODUCTION1                             |
|--------------|-------------------------------------------|
| 1.1 About E  | MBC1000-USB429-42 DEVICE1                 |
| 1.2 APPLICAT | TIONS                                     |
| 1.3 CHARAC   | TERISTICS                                 |
| 1.4 BLOCK D  | IAGRAM2                                   |
| 1.5 INTERFAC | CE DEFINITION                             |
| 1.6 ELECTRIC | C PROPERTIES OF ARINC429 BUS CONNECTIONS4 |
| 1.7 Steps O  | F USING EMBC1000-USB429-42 DEVICE4        |
| 1.8 RESOUR   | CES ON CD-ROM                             |
| CHAPTER 2.   | OPERATIONS AND SETUP6                     |
| 2.1 Drivers  | INSTALLATION                              |
| 2.2 GET STA  | RTED WITH THE APPLICATION SOFTWARE9       |
| 2.3 PARAMET  | rer Setup10                               |
| 2.3.1 Red    | ceive (Rx) Channel Parameter Setup10      |
| 2.3.2 Trai   | nsmit (Tx) Channel Parameter Setup12      |
| 2.4 DATA TRA | ANSMISSION OPERATIONS                     |
| 2.5 DATA RE  | CEIVING OPERATIONS                        |
| CHAPTER 3.   | ARINC429 DATA ANALYSIS21                  |
| CHAPTER 4 F  | IRMWARE UPDATE26                          |
| CHAPTER 5.   | DEVELOP YOUR OWN APPLICATION SOFTWARE     |
| 5.1 API LIBR | ARY                                       |
| 5.2 EXAMPLE  | SOURCE CODE                               |
| 5.3 API DES  | CRIPTION                                  |
| CHAPTER 6.   | PRODUCT ORDERING INFO                     |

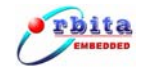

|--|

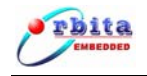

# CHAPTER 1. INTRODUCTION

## 1.1 About EMBC1000-USB429-42 device

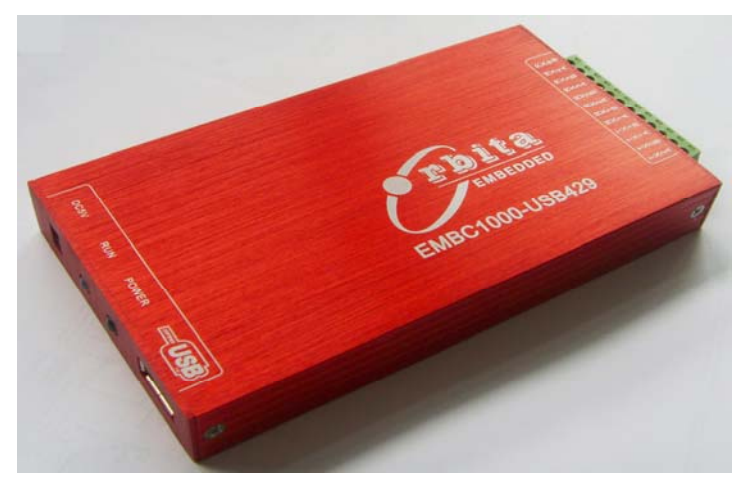

Figure 1-1 EMBC1000-USB429-42 Device

EMBC1000-USB429-42 is an USB device. It provides a new level of performance and flexibility for system interfacing and data acquisition to ARINC429 data bus target hardware and systems, including data transmission, data receiving, real-time data display, data recording and replay, data post analysis, etc..

Designed with up to four ARINC429 receive (Rx) channels and two ARINC429 tranmit (Tx) channels, EMBC1000-USB429-42 device operates in 100k/48k/12.5kbps rates with software adjustable.

EMBC1000-USB429-42 device is powered by an external power supply -- 5VDC power adaptor.

The device comes with user manual, software drivers, sample application source codes, and ARINC429 bus data analysis software. The ARINC429 bus data analysis software provides a rich set of tools for advanced monitoring through real time display, and data post analysis through recorded data replay.

## **1.2 Applications**

EMBC1000-USB429-42 device is the perfect COTS solution for data acquisition and analysis for ARINC429 data bus target hardware and systems. The USB interface makes it suitable for use with any PC or workstation or specialized test equipment. Designed with compact size, light weight, and durable construction, EMBC1000-USB429-42 is a useful and ideal tool for lab test, on-site test and maintainence, and in field repairement, test, and services of ARINC429 related flight device, instrumentation and equipment.

## 1.3 Characteristics

- USB 2.0 Interface with PC;
- Four Receive(Rx) Channels, Two Transmit(Tx) Channels;

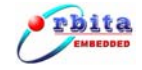

- 100k/48k/12.5kbps rates with software adjustable;
- Support 32/25 bit mode;
- Support message scheduling, label recognisiton, parity check and the SDI decode;
- Rx FIFO size upto 512\*32bits;
- Tx FIFO size upto 512\*32bits;
- Support Bulk append data for transmit and timing transmit ;
- Built-in Self Test Capability;
- Powered by external power supply (5VDC);
- Complete set of drivers for Windows XP/2000;
- Complete ANSI C DLL library for user's design and integration;
- Sample application source codes provided.
- Working temperature: [-40~+85]℃;
- Humitity: 0%~80%;
- Dimension: 133 × 75 × 18 (mm);

## 1.4 Block Diagram

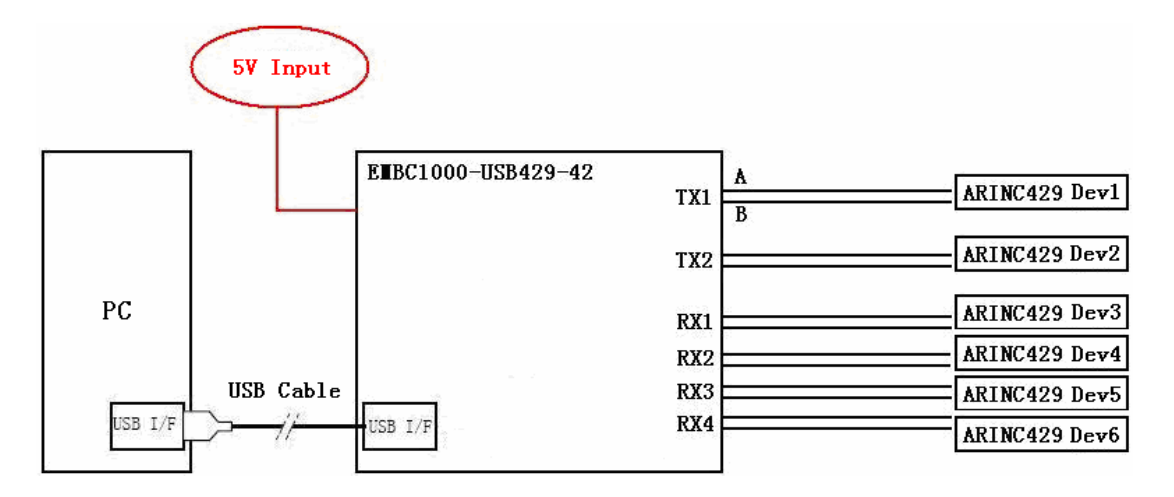

Figure 1-2 Block Diagram

As illustrated in **Figure1-2**, up to four ARINC429 receive (Rx) channels and two ARINC429 tranmit (Tx) channels are supported, which shall allow upto six ARINC429 target hardware (channels) be connected with EMBC1000-USB429-42 device.

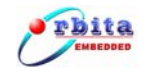

## **1.5 Interface Definition**

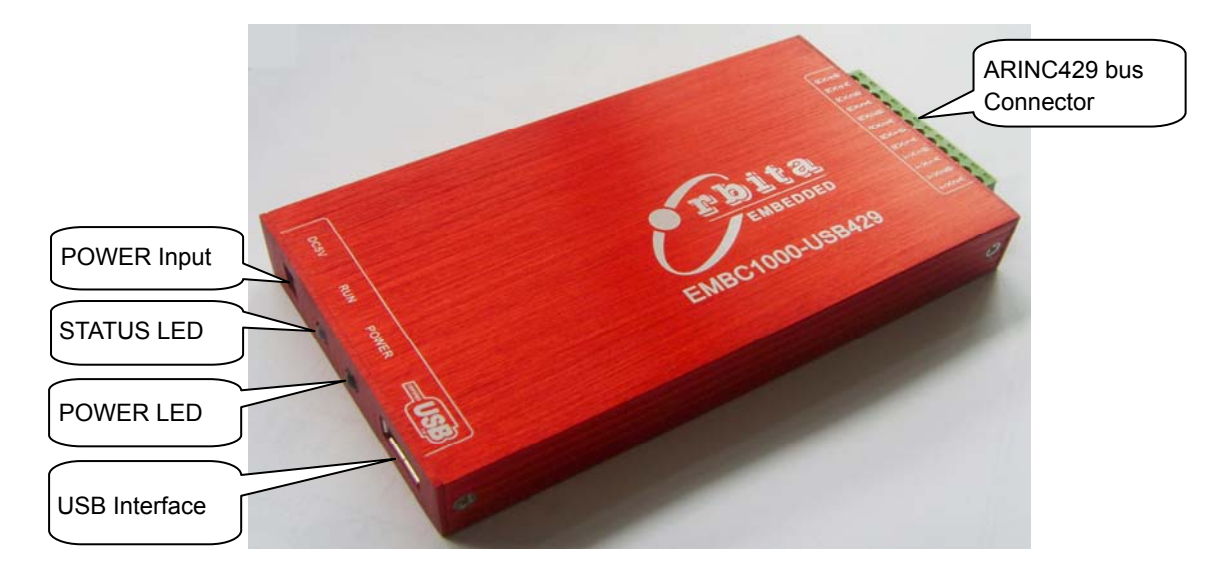

#### Figure 1-3 Device Interface description

#### **Power Input:**

5VDC power adaptor input (the adaptor works between 100VAC and 240VAC).

#### **LED Indication:**

POWER LED : Power indicator, GREEN or OFF

GREEN color when power is ON, OFF when power to the device is ABNORMAL;

STATUS LED : Device RUN status indicator, RED or OFF

Status LED shall toggle (Blinking) every 1000 data received or transmited in total

#### USB interface:

Standard USB 2.0 port

#### ARINC429 bus connector:

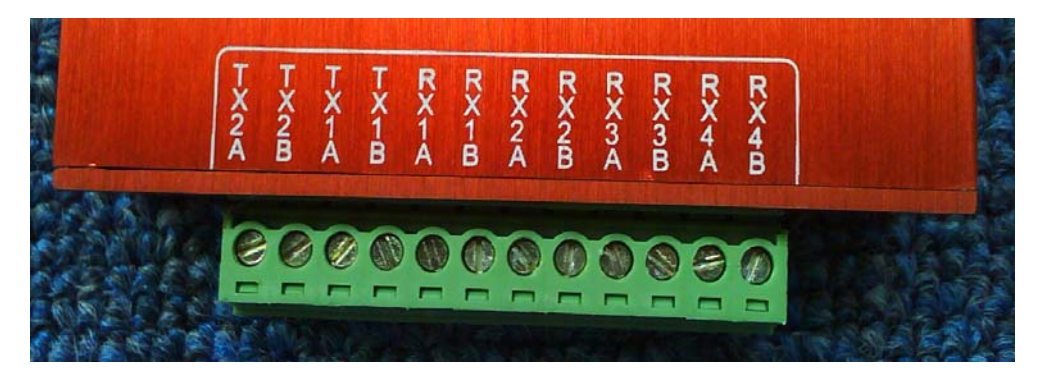

Figure 1-4 ARINC429 Bus Connector

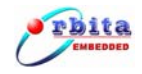

| Pin | Signal | Direction | Description    | To Target hardware |
|-----|--------|-----------|----------------|--------------------|
| 1   | TX2A   | output    | Tx channel 2 A | To Rx channel      |
| 2   | TXAB   | output    | Tx channel2 B  | To Rx channel      |
| 3   | TX1A   | output    | Tx channel1 A  | To Rx channel      |
| 4   | TX1B   | output    | Tx channel1 B  | To Rx channel      |
| 5   | RX1A   | input     | Rx channel1 A  | To TX channel      |
| 6   | RX1B   | input     | Rx channel1 B  | To TX channel      |
| 7   | RX2A   | input     | Rx channel2 A  | To TX channel      |
| 8   | RX2B   | input     | Rx channel2 B  | To TX channel      |
| 9   | RX3A   | input     | Rx channel3 A  | To TX channel      |
| 10  | RX3B   | input     | Rx channel3 B  | To TX channel      |
| 11  | RX4A   | input     | Rx channel4 A  | To TX channel      |
| 12  | RX4B   | input     | Rx channel4 B  | To TX channel      |

#### Table 1-1 ARINC429 Bus Connector Pin Definition

## **1.6 Electric Properties Of ARINC429 Bus Connections**

For the ARINC429 receive (Rx) channels, when you connect with any target hardware, the max input voltage of any signals shall be: ±30VDC.

As for the ARINC429 tranmit (Tx) channels, their bus data signals are standard outputs:  $+5V\pm5\%$  for High Voltage and  $-5V\pm5\%$  for Low Voltage. If the ARINC429 tranmit (Tx) channel works under full load, the max resistance and capacitance impedance of the load is:  $400\Omega/30,000$  pF; while the max resistance and capacitance impedance of the load is:  $4000\Omega/10,000$  pF when the ARINC429 tranmit (Tx) channel works only under half load.

## 1.7 Steps Of Using EMBC1000-USB429-42 Device

Before you use this device for your project, please make sure you will take the following steps:

- 1. inspect the received product package carefully
- 2. Connect this device with your target hardware and PC
- 3. Power ON
- 4. Install the drivers software onto your PC (read next chapter)
- 5. Install the application software onto your PC and setup the parameters (read next chapter)

When all above gets done, then it is ready for you to use and explore this device. You may use the provided ANSI C DLL library (and sample application source codes) to create and construct a new application.

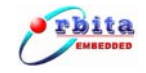

## 1.8 Resources on CD-ROM

| The CD-ROM includ   | es:                       |                                    |
|---------------------|---------------------------|------------------------------------|
| Directory: G:\      | (assume G:)               |                                    |
| \ ApplicationSoftwa | are                       |                                    |
| EMBC1000-US         | B429-42.exe               | executable file                    |
|                     |                           |                                    |
| \ doc               |                           |                                    |
| EMBC1000-US         | B429-42UserManual.pdf     | User manual                        |
|                     |                           |                                    |
| \ driver            |                           | Board oriented drivers             |
| EMBC1000-U          | JSB429-42.sys             |                                    |
| EMBC1000-L          | JSB429-42.inf             |                                    |
| ) Lle and a sizur   |                           |                                    |
| \ Userdesign        |                           | For user's development use         |
|                     |                           |                                    |
| 429USB              |                           |                                    |
| 429USB0             | dli.dli                   |                                    |
| \ sample            |                           |                                    |
| VC++ sa             | mple                      |                                    |
| \DataAnalysis       |                           | data anavsis evecutable file       |
| Data Convert        | eve                       |                                    |
| \FirmwareLIndate    |                           |                                    |
| EMBC1000-L          | ISB429-FirmwareUpdate.exe |                                    |
|                     |                           | Video files to show the operations |
| Install.avi         |                           |                                    |
| Loopback.avi        |                           |                                    |
| Savefile.avi        |                           |                                    |
|                     |                           |                                    |

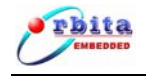

# CHAPTER 2. OPERATIONS AND SETUP

## 2.1 Drivers Installation

Connect the EMBC1000-USB429-42 device to PC with the USB cable, turn on the power adaptor (5VDC), and insert the provided CD-ROM into you PC with Windows XP/2000, now you are ready to install the drivers onto your PC.

Now in few seconds, the PC will detect the newly connected hardware, and the "**New Hardware Wizard**" will be started automatically, as shown in **Figure 2-1**:

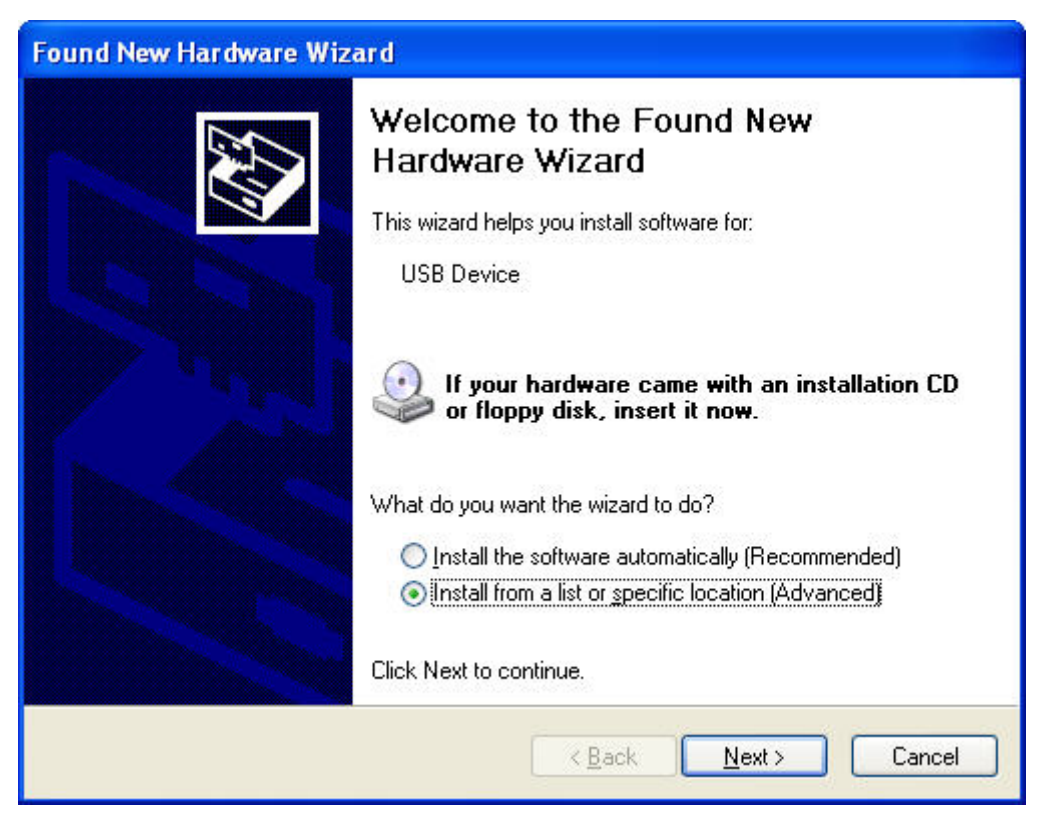

Figure 2-1

Choose "Install from a list or specific location", then click "Next", shown in Figure2-2:

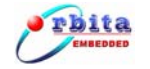

| ound New Hardware Wizard                                                                                                    |  |  |
|----------------------------------------------------------------------------------------------------|--|--|
| Please choose your search and installation options.                                                                                                    |  |  |
| ● Search for the best driver in these locations.                                                                                                    |  |  |
| Use the check boxes below to limit or expand the default search, which includes local<br>paths and removable media. The best driver found will be installed.   |  |  |
| Search removable media (floppy, CD-ROM)                                                                                                    |  |  |
| ☑ Include this location in the search:                                                                                                    |  |  |
| D:\EMBC1000-USB429-42\driver                                                                                                    |  |  |
| O Don't search. I will choose the driver to install.                                                                                                    |  |  |
| Choose this option to select the device driver from a list. Windows does not guarantee that<br>the driver you choose will be the best match for your hardware. |  |  |
|                                                                                                    |  |  |
| < <u>Back</u> <u>N</u> ext > Cancel                                                                                                    |  |  |

Figure 2-2

Choose"**Include this location in the search**" and browse driver direction, then clik "**Next**". If the drivers software is the right version for the device, PC will check and then install it automatically, shown in **Figure2-3**:

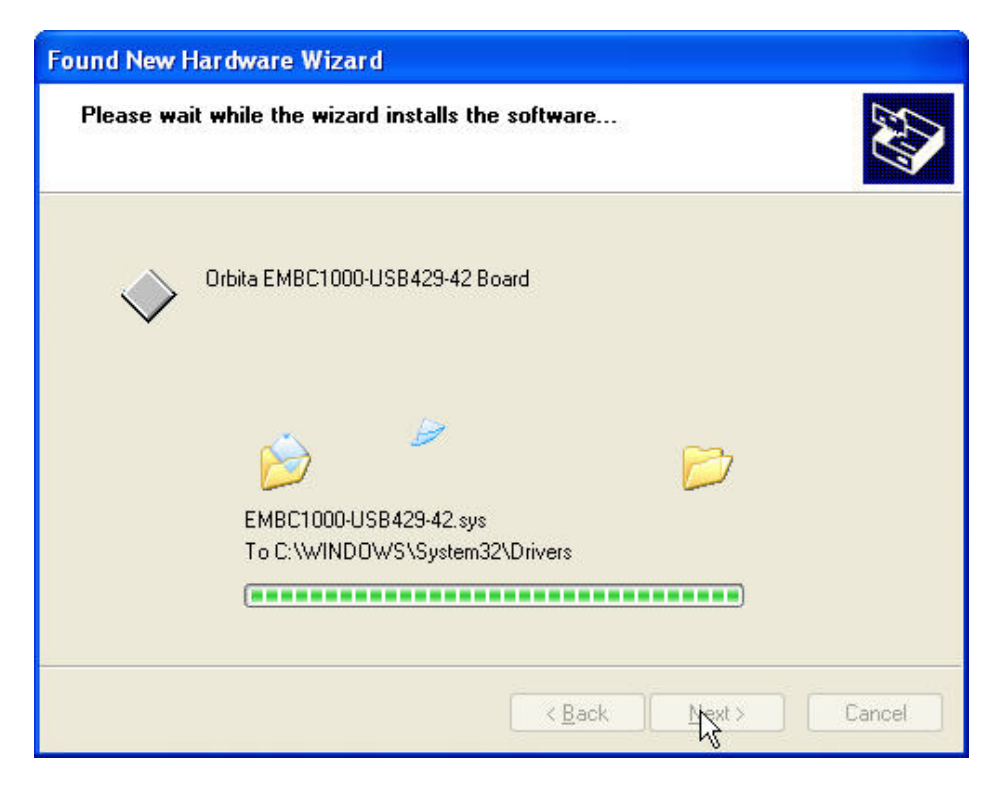

Figure 2-3

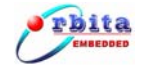

When the driver installation gets done, click "finish", shown in Figure 2-4:

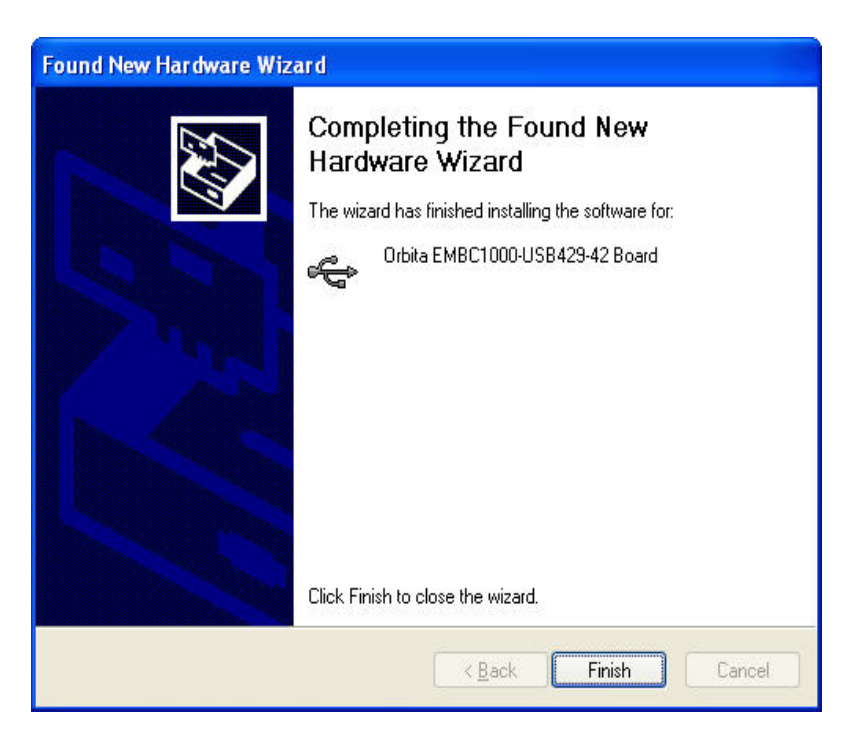

Figure 2-4

It will bring us back to the Windows desktop. Now browser the "**My computer**" -> "**properties**" -> "**hardware**" -> "**Device Manager**", you will find our device drivers – "Orbita EMBC1000-USB429-42 Board" - under " **USB I/O controller device**":

| Aduspeed                          | Automatia                                                                                                    | Indatas                                                                                                    | Domoto                                                                                    |
|-----------------------------------|----------------------------------------------------------------------------------------------------|----------------------------------------------------------------------------------------------------|-------------------------------------------------------------------------------------------|
| General                           | Automatic C                                                                                                    |                                                                                                    | Hardware                                                                                  |
| vice Manager                      |                                                                                                    |                                                                                                    |                                                                                           |
| The Dev<br>on your o<br>propertie | ice Manager lists all th<br>computer. Use the Dev<br>s of any device.                                                                               | e hardware devi<br>vice Manager to<br>Device t                                                                    | ces installed<br>change the<br>Manager                                                    |
|                                   |                                                                                                    | <u></u> 011001                                                                                                    | S Constant                                                                                |
| compatib                          | gning lets you make si<br>Ie with Windows. Win                                                                                                    | ure that installed<br>dows Update let                                                                             | drivers are<br>s you set up                                                               |
| compatib<br>how Win               | gning lets you make s<br>le with Windows, Win<br>dows connects to Win<br>river <u>S</u> igning                                                      | ure that installed<br>dows Update let<br>ndows Update fo<br><u>W</u> indows                                       | drivers are<br>s you set up<br>r drivers.<br>: Update                                     |
| ardware Profiles -<br>Hardware    | gning lets you make si<br>le with Windows. Win<br>dows connects to Win<br>river <u>S</u> igning<br>e profiles provide a wa<br>hardware configuratio | ure that installed<br>dows Update let<br>ndows Update fo<br><u>W</u> indows<br>gy for you to set uns.             | drivers are<br>s you set up<br>r drivers.<br>Update<br>up and store                       |
| ardware Profiles<br>different     | ning lets you make si<br>le with Windows. Win<br>dows connects to Wi<br>river <u>S</u> igning<br>e profiles provide a wa<br>hardware configuratio   | ure that installed<br>dows Update let<br>ndows Update fo<br><u>W</u> indows<br>ay for you to set uns.<br>Hardware | drivers are<br>s you set up<br>r drivers.<br>Update<br>up and store<br>e <u>P</u> rofiles |

Figure 2-5

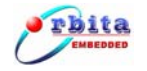

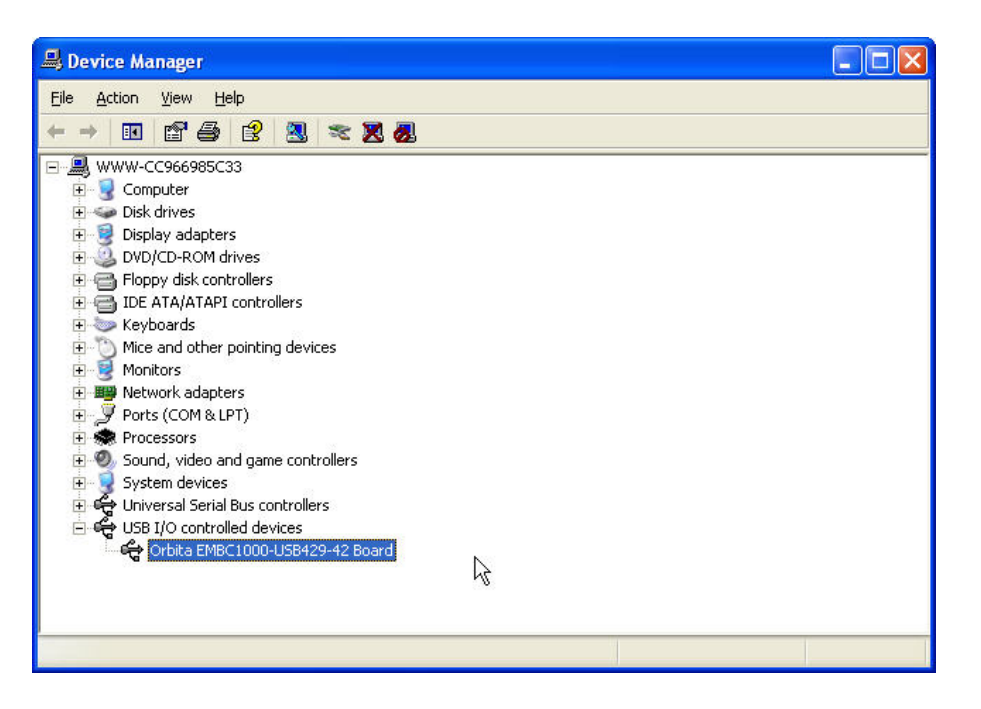

Figure 2-6

If you find "Orbita EMBC1000-USB429-42 Board" under "USB I/O controller device" as shown in Figure 2-6, Congratulations! It means that the drivers software has been installed onto your PC successfully.

## 2.2 Get Started With The Application Software

Once the drivers software installation gets finished successfully, EMBC1000-USB429-42 device is ready for use. The next step is to install the Application Software onto your PC so to make full use of this device.

software Now please double click the application executable file "EMBC1000-USB429-42.exe" (you can find it on CD-ROM. Directory/ApplicationSoftware/) to get it to run in your PC. If the USB device initialization fails (mostly because of the FAULTY of the USB cable or connection between PC), you will see the error info, Shown in Figure 2-7.

| 429Test |                                  |
|---------|----------------------------------|
| ⚠       | USB equipment initialize failed! |
|         | OK ]                             |

#### Figure 2-7

**Attention:** Wait 3~5 seconds after power ON, make sure that the USB gets initialized successfully, then get the application software executable started again.

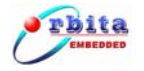

If the USB device gets initialized successfully, you will see the application software Startup Logo as shown in **Figure 2-8**.

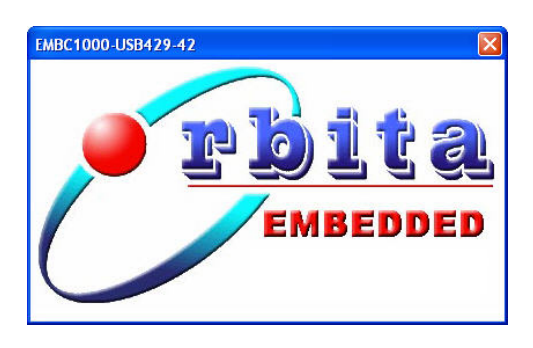

Figure 2-8

To this point, you are allowed to carry on the parameter setup.

## 2.3 Parameter Setup

#### 2.3.1 Receive (Rx) Channel Parameter Setup

Click the "**RX-1**" button, you will enter the parameter setup page of Rx-1 channel, shown in **Figure 2-9**:

| Parame       | ter Setting        |      |       |       |
|--------------|--------------------|------|-------|-------|
| Word Length  | 32 <b>•</b> BIT    | No.  | WORD  |       |
| Baudrate     | 12.5 <b>•</b> Kbps |      |       |       |
| Parity check | di sabl 💌          |      |       |       |
| SDI Decode   | di sabl 💌          |      |       |       |
| Label check  | disabl. 💌          |      |       |       |
|              | IL (HEX)           |      |       |       |
| 12 00        | ☑ Same as L1       |      |       |       |
| L3 00        | ₩ Same as L1       |      |       |       |
| L4 00        | 🔽 Same as L1       |      |       |       |
| L5 00        | 🔽 Same as L1       |      |       |       |
| L6 00        | 🔽 Same as L1       |      |       |       |
| L7 00        | 🔽 Same as L1       | 1    |       |       |
| Save Setting | Load Setting       |      |       |       |
| Apply        | / Setting          | Save | Clear | Start |

Figure 2-9

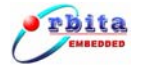

Now you are free to setup the Rx channel parameters, such as: Word length, baudrate, parity, SDI decode, label check, etc.. After changing the parameter, you must press the "**Apply setting**" button to make it valid, and the configuration can be saved into a data file by pressing the "**Save Setting**" button, and an existing configuration can be loaded from a file by pressing the "**Ioad setting**" button.

**Attention:** User must press the **"Apply setting**" button to enable the changes of parameters.

#### Possible assignment value for each parameter

Under the receive (Rx) channel parameter setup window, the content of each parameter can be selected by pulling down the respective menu bar. The contents of each parameter are listed below.

| Menu Item    | Range                         | Default |
|--------------|-------------------------------|---------|
| Word Length  | 32, 25 bit                    | 32      |
| Baud Rate    | 12.5, 48, 100 ,50Kbps         | 12.5    |
| Parity Check | Disable, odd, even            | Disable |
| SDI Decode   | Disable, 00,01,10,11 (binary) | Disable |
| Label Check  | Disable, enable               | Disable |
| L1           | 0x00~0xFF                     | 00      |
| L2           | 0x00~0xFF                     | 00      |
| L3           | 0x00~0xFF                     | 00      |
| L4           | 0x00~0xFF                     | 00      |
| L5           | 0x00~0xFF                     | 00      |
| L6           | 0x00~0xFF                     | 00      |
| L7 0x00~0xFF |                               | 00      |

#### Table 2-1 Possible Assignment Value For Each Parameter

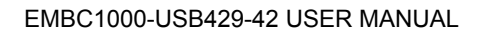

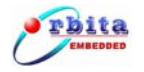

## 2.3.2 Transmit (Tx) Channel Parameter Setup

Click the **"TX-1**" button will enter the parameter setup page of Tx-1 channel, shown in **Figure 2-10**:

| EMBC1000-USB429-42             |                                                                                                    |
|--------------------------------|----------------------------------------------------------------------------------------------------|
| RX-1   RX-2   RX-3   RX-4 T    | X-1   TX-2   About                                                                                               |
| Parameter Setting              | Send data                                                                                                    |
| Word Length 32 - BIT           | Single add           WORD (H)         PAR (B) SDI (B) SSM (B)         LAB (H) Data (H)           Add         Add |
| Baudrate 12.5 💌 Kbps           | Bulk add                                                                                                    |
| Parity check disabl            | Begin Data(Hex) Increment (Hex) Number (D) Add                                                                   |
| Word gap 5 BITs                | No. WORD PAR SDI SSM LAB DATA                                                                                    |
| Work Mode<br>Normal C Loop     | Delete<br>Clear                                                                                                  |
| Repetition<br>disable C enable | Save                                                                                                    |
| Time gap: 2000 ms              | Load                                                                                                    |
| Save Setting Load Setting      | Send                                                                                                    |
| Apply Setting                  | Send data Number:                                                                                                |
|                                | Data Display Area                                                                                                |
|                                | Exit                                                                                                    |

Figure 2-10

In this Page, you are free to change the Tx channel parameter such as: word length, baudrate, parity, word gap, repetition mode and the work mode such as:"Normal mode" or "Loopback mode". In the loopback mode, EMBC1000-USB429-42 can only receive the data from the internal Tx channels of the device, data from external target will be ignored. The configuration can be saved into a data file by pressing the "**Save Setting**" button, and an existing configuration can be loaded from a file by pressing the "**Ioad setting**" button.

**Attention:** You must press the **"Apply setting**" button to enable the changes of Tx parameters.

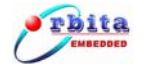

#### Possible Assignment Value For Each Parameter

Under the transmit (Tx) channel parameter setup window, the content of each parameter can be selected by pulling down the respective menu bar. The contents of each parameter are listed below.

| Menu Item         | Range                    | Default |
|-------------------|--------------------------|---------|
| Word Length       | 32, 25 bit               | 32      |
| Baud Rate         | 12.5, 48, 100,50 kbps    | 12.5    |
| Parity Check      | Disable, odd, even       | Disable |
| Word Gap          | 5 - 255                  | 5       |
| Work Mode         | Normal, Loopback         | Normal  |
| Repetition Mode * | Disable, Enable          | Disable |
| Time Gap **       | 0-5000                   | 2000 ms |
| WORD              | 0x0~0xFFFFFFF            | blank   |
| PAR               | 0,1, (binary)            | blank   |
| SDI***            | 00,01,10,11 (binary)     | blank   |
| SSM****           | 00,01,10,11 (binary)     | blank   |
| LAB****           | HEX data (0x0~0xFF)      | blank   |
| Data              | 32-Bit Mode: 0x0~0x7FFFF | blank   |
| Data              | 25-Bit Mode: 0x0~FFFF    | Sidin   |

#### Table 2-2 Possible Assignment Value For Each Parameter

\* **Repetition Mode**: The max number of data can be transmitted under Repetition Mode are 256.

\*\* **Time Gap**: the time gap between two Repetitions transmits. Time Gap can only be assigned a value when Repetition Mode is under "Enable".

\*\*\***SDI**: Source Destination Identifiers. In the 32-bit ARINC 429 Data Word Format, it uses Bits 9 and 10. SDI field is valid only in 32 bit mode.

\*\*\*\***SSM**: This section describes the coding of the Sign/Status Matrix (SSM) field. In the 32-bit ARINC 429 Data Word Format, it uses Bits 30 and 31.The SSM field may be used to report hardware equipment condition (fault/normal), operational mode (functional test), or validity of data word content (verified/no computed data). SSM field is valid only in 32 bit mode.

\*\*\*\*\***LAB**: The label words are quite important in ARINC429 and identify the data type and the parameters associated with it, such as latitude data, longitude data. In all case of the Data Word Format, it uses Bits 1~8.

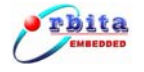

## Attention about the Data Format:

The standard ARINC429 Data Word Format is different from the format of the data in the "Send data Display Area" or "Receive data Display Area", show in Figure 2-11 and Figure 2-12.

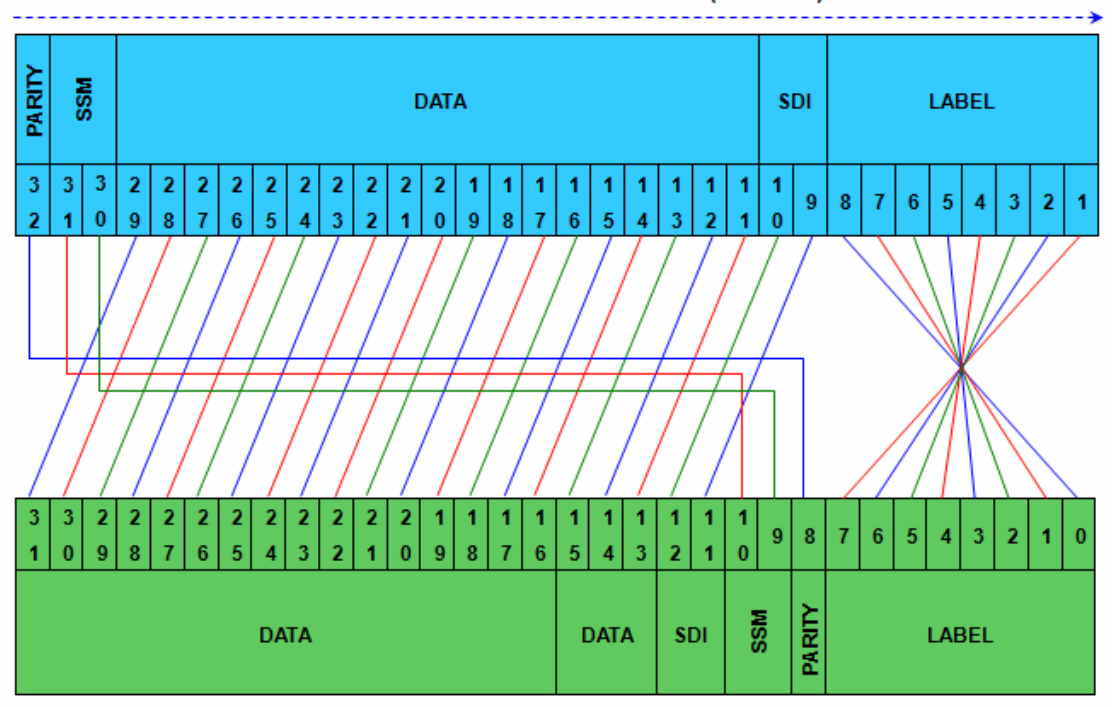

#### 32-bit ARINC429 word transfer order (LSB first)

Device word display and add order

Figure 2-11 Mapping of ARINC429 Data in 32-bit Format

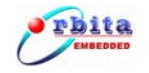

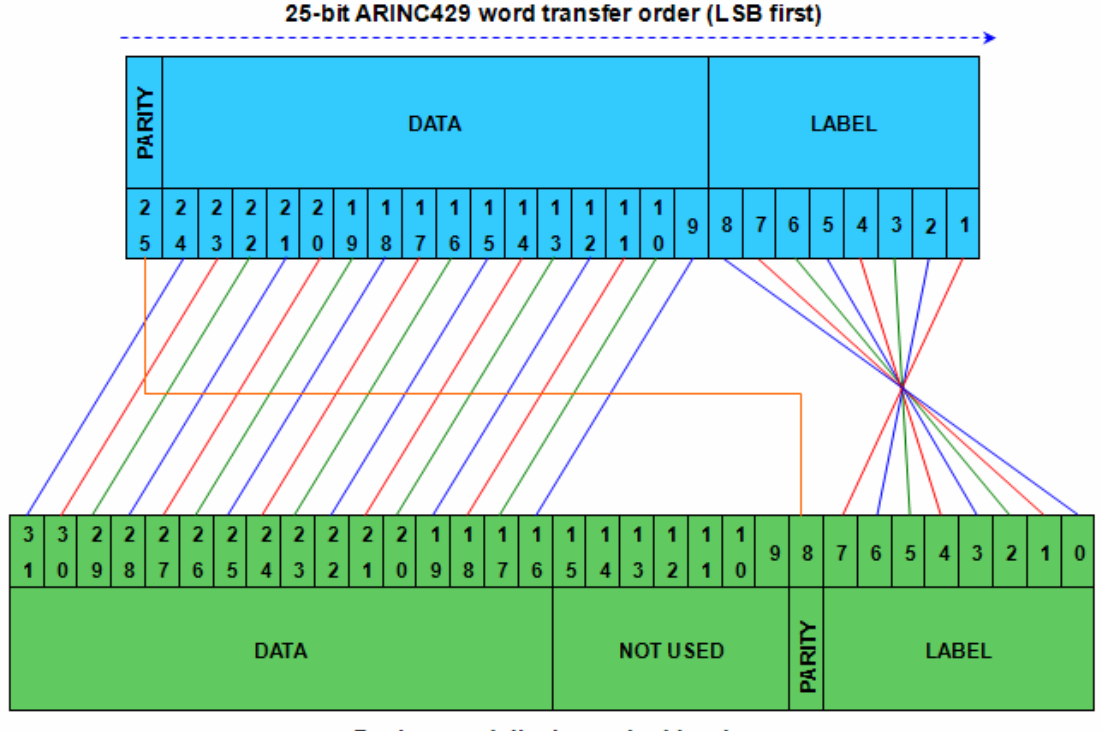

Device word display and add order

Figure 2-12 Mapping of ARINC429 Data in 25-bit Format

## 2.4 Data Transmission Operations

After the parameter setup is finished, user is allowed to perform data transmission operations by pressing "**Send**" button under the data transmit window. Both single data and bulky data are the acceptable data format for transmission.

User can add the data into the "Send data" area, either in single or bulk data format.

For single data, there is a dedicated data entry area under "**Single add**", where one may simply put a digital number (in Hex) into the field of "**WORD(H)**", or he may define the following details to compose a WORD to be sent: **PAR(B)**, **SDI(B)**, **SSM(B)**, **LAB(H)**, **Data(H)**, which represents Parity, SDI check bits, SSM bits, Label check and Data.

For Bulky data, there is a dedicated data entry area under "**Bulk add**", where one may simply create a base digital number (in Hex, called "Begin Data"), and define the increment and the total number of data in the respective field, then it will automatically generate a set of data.

For any data added into this field, it can be saved into a data file by pressing the "**Save**" button, and an existing data file can be loaded in pressing the "**Load**" button.

Each time, the total number of Words transmitted via this transmit channel shall be counted and be displayed in the "Send Data Number" field.

#### 1) Add Single Data

User can put a digital number (in Hex) into the field of "**WORD(H)**" to add to the send Data display district Shown in **Figure 2-13**:

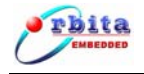

| EMBC1000-USB429-42                                                                                                    | terretaria de construction de construction de construction de construction de construction de construction de c                                                                |                    |
|----------------------------------------------------------------------------------------------------|----------------------------------------------------------------------------------------------------|--------------------|
| RX-1 RX-2 RX-3 RX-4 TX<br>Parameter Setting<br>Word Length 32 	BIT<br>Baudrate 12.5 	Kbps<br>Parity check disabl<br>Word gap 5 BITs<br>Work Mode<br>(• Normal C Loop | -1 TX-2 About<br>Send data<br>Single add<br>WORD (H) PAR (B) SDI (B) SSM (B) LAB (H) Data (H)<br>12345678<br>Bulk add<br>Bulk add<br>Bulk add<br>No. WORD PAR SDI SSM LAB DATA | Add Press<br>"add" |
| Transmit Data                                                                                                    | i J                                                                                                    | Save Load          |
| Save Setting Load Setting                                                                                                    | Send data Number: Words                                                                                                    | Send<br>Stop       |
| Apply Deceme                                                                                                    |                                                                                                    | Exit               |

Figure 2-13

When the user presses the "**Add**" button, the data will be displayed in the Send Data Display Area, and the data will be decoded into Five Part, Shown in **Figure 2-14**:

| EMBC1000-USB429-42          |                                                   |
|-----------------------------|---------------------------------------------------|
| RX-1   RX-2   RX-3   RX-4 1 | 1X-1   TX-2   About                               |
| Parameter Setting           | Send data                                         |
| Word Length 32 - BIT        | WORD (H) PAR (B) SDI (B) SSM (B) LAB (H) Data (H) |
| Baudrate 12.5 💌 Kbps        | Bulk add                                          |
| Parity check disabl         | Begin Data (Hex) Increment (Hex) Number (D)       |
| Word gap 5 BITs             | No. WORD PAR SDI SSM LAB DATA                     |
| Work Mode<br>Normal C Loop  | 0 12345678 0 10 11 78 091A2 Delete                |
| Repetition                  |                                                   |
| 🗭 disable 🦳 enable          | Save                                              |
| Time gap: 2000 ms           | Load                                              |
|                             |                                                   |
|                             | Send                                              |
| Save Setting Load Setting   | Stop                                              |
| Apply Setting               | Send data Number: ds                              |
|                             | Send Data Display Area                            |
|                             | Exit                                              |

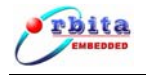

#### Figure 2-14

User can also define the following details to compose a WORD to be sent: PAR(B), SDI(B), SSM(B), LAB(H), Data(H), which represents Parity, SDI decode bits, SSM bits, Label check and Data, Shown in **Figure 2-15**:

| EMBC1000-USB429-42                                                                                                    |                                                                                                    |
|----------------------------------------------------------------------------------------------------|----------------------------------------------------------------------------------------------------|
| EMBC1000-USB429-42       RX-1     RX-2     RX-3     RX-4     TX-1     TX-2     Ab.       Parameter     Setting     WORD (H)     PAR.       Word Length     32     BIT       Baudrate     100     Kbps       Parity check     disabl       Word gap     5       BITs       Work Mode       C     Normal< | out<br>Send data<br>Single add<br>B) SDI (2) SSM (2) IAB (0) Dete (0)<br>10 11 55 12345 Add<br>Bulk add<br>Dulk add<br>Press<br>"add"<br>Delete<br>Clear |
| Repetition<br>G disable C enable<br>Time gap: 2000 ms<br>Save Setting Load Setting<br>Apply Setting<br>Send data Number                                                                                                    | Save<br>Load<br>Send<br>Stop<br>r: 0 Words<br>Exit                                                                                                    |

Figure 2-15

When user press the "**Add**" button, data will be displayed in the Send Data Display Area, and data will be decoded into Five Part, Shown in **Figure 2-16**:

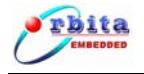

| EMBC1000-USB429-42<br>RX-1   RX-2   RX-3   RX-4 | TX-1   TX-2   About                                                                                                    |
|-------------------------------------------------|----------------------------------------------------------------------------------------------------|
| Parameter Setting                               | Send data                                                                                                    |
| Word Length 32 - BIT                            | Single add           WORD (H)         PAR (B) SDI (B) SSM (B)         LAB (H) Data (H)           Image: State of the state of the sta |
| Baudrate 100 💌 Kbps                             | Bulk add                                                                                                    |
| Parity check disabl                             | Begin Data(Hex) Increment(Hex) Number(D)                                                                                                    |
| Word gap 5 BITs                                 | No. WORD PAR SDI SSM LAB DATA                                                                                                    |
| Work Mode<br>C Normal © Loop                    | 0 2468B755 1 10 11 55 12345 Delete                                                                                                    |
| Repetition<br>• disable C enable                | Save                                                                                                    |
| Time gap: 2000 ms                               | Load                                                                                                    |
|                                                 | Send                                                                                                    |
| Save Setting Load Setting                       | Stop                                                                                                    |
| Apply Setting                                   | Send data Number: Data Display Area                                                                                                    |
|                                                 |                                                                                                    |
|                                                 | Exit                                                                                                    |

Figure 2-16

#### 2) Add the Bulky Data (Bulk add)

For Bulk add data, user may simply create a base digital number (in Hex,

called "Begin Data"), and define the increment and the total number of data in the respective field, then it will automatically generate a set of data Shown in Figure 2-17:

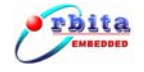

|              | e           |         |          |             |        |        |         |                |         |         |          | 1  |
|--------------|-------------|---------|----------|-------------|--------|--------|---------|----------------|---------|---------|----------|----|
| raramete     | er Settin   | ng      |          |             |        | Ser    | nd dats | 3              |         |         |          |    |
| Word Length  | 32          | - BIT   | WORD     | (H) PAR (B) | SDI (B | )SSM ( | (B) LAI | <u>в (н)</u> 1 | Data(H) | Add     |          |    |
| Baudrate     | 12.5        | ▼ Kbps  | -        |             |        | Bulk   | bhe     |                |         |         |          |    |
|              |             |         | Preis    | . D. t. (V) | Tra    |        | + (¥)   | N              | (TL)    |         |          |    |
| Pority aboak | 11          | _       |          |             |        | remen  |         |                |         |         |          |    |
| Tarity check | di sabi     |         | <u> </u> | 00000001    |        | 1      |         |                | 100     | Add     |          |    |
|              |             | DTT     |          |             |        |        |         |                |         |         |          |    |
| Word gap     | 15          | BIIS    | No.      | WORD        | PAR    | SDI    | SSM     | LAB            | DATA 木  |         |          |    |
|              |             |         | 0        | 00000001    | 0      | 00     | 00      | 01             | 0000    | Dele    | te       |    |
| Work         | : Mode —    | 1       | 1        | 00000002    | 0      | 00     | 00      | 02             | 0000    |         |          |    |
| • Normal     | C Loo       | p       | 2        | 00000003    | 0      | 00     | 00      | 03             | 0000    | C1      | r        |    |
|              |             |         | 3        | 00000004    | 0      | 00     | 00      | 04             | 000C    |         | ·        |    |
|              |             |         | 4        | 00000005    | 0      | 00     | 00      | 05             | 0000    |         |          |    |
| 2010         |             |         | 5        | 00000006    | 0      | 00     | 00      | 06             | 0000    |         |          |    |
| Repe         | tition-     |         | 6        | 0000007     | ñ      | 00     | 00      | 07             | 0000    |         |          |    |
| G 11 11      | ~           | ,,      | 7        | 0000008     | n      | 00     | 00      | 08             | 0000    | Ser     | . 1      |    |
| . disable    | ( ena       | DIE     | 8        | 00000009    | ñ      | 00     | 00      | 09             | 0000    |         |          |    |
|              |             |         | a a      | 00000000    | ŏ      | 00     | 00      | na.            | 0000    | Taa     | a        |    |
| Time gap:    | 2000        | ms      | 10       | OOOOOOB     | ŏ      | 00     | 00      | OB             | 0000    |         | <u> </u> |    |
|              |             |         | 11       | 00000000    | ñ      | 00     | 00      | NOC            | 0000    |         |          |    |
|              |             |         | 12       | 00000000    | ñ      | 00     | 00      | 1              | 0000    |         |          |    |
|              |             |         | 13       | 00000000    | 0      | 00     | 00      | ` `            | Nonoc   |         |          |    |
|              |             |         | 14       | 0000000     | ŏ      | 00     | 00      | 1              | Sec     | Send    | 1        |    |
|              | barren anno |         | 15       | 000000010   | 0      | 00     | 00      | 1              | × •     | -       |          |    |
| Save Setting | Load S      | Setting | <        |             | 1111   |        |         |                |         | Stop    | P        |    |
|              |             | 1       |          |             | 1.5    |        |         |                |         |         |          |    |
| Apply 1      | Setting     |         | Send     | data Number |        | 0      |         |                |         |         |          |    |
| WERTY .      |             | 1       |          |             | 1      | 365    | _       | Ser            | าd Da   | ta Disi | olav A   | ١e |
|              |             |         |          |             |        |        |         |                |         |         |          |    |
|              |             |         | 1        |             |        |        |         |                |         |         |          |    |

Figure 2-17

#### 3) Data transmission and termination

Once the data is ready, the user is allowed to perform data transmission operations by pressing "**Send**" button under the data transmit window. The Status LED will keep blinking to reflect the data transmission in progress. The total number of WORDs transmitted via this transmit channel will be counted and be displayed in the "**Send Data Number**" field.

Data transmission can be terminated any time by pressing "**Stop**" button.

## 2.5 Data Receiving Operations

Data Receiving Operation is quite simple. Once the Rx channel parameter setup is completed, then the user can simply press "**Start**" button to enable the Rx channel to start to receive data from the connected target hardware.

**Attention:** It is very important that the communication parameter setup between target hardware and this device should be identical.

The data receiving is shown in **Figure 2-18**.

| RX-2 RX-3 RX-4 TX-1 TX-  | 2 About |          |
|--------------------------|---------|----------|
| Parameter Setting        |         |          |
| Word Length 32 - BIT     | No.     | WORD     |
|                          | 1       | 00000001 |
| Baudrate 100 💌 Kbps      | 3       | 00000003 |
|                          | 4       | 0000004  |
| Parity check disabl -    | 5       | 0000005  |
|                          | 6       | 0000006  |
| SDT Decode disabl        | 8       | 00000001 |
| disabi                   | 9       | 0000009  |
|                          | 10      | A0000000 |
| Label check disable      | 11      | 000000B  |
| LABEL (HEX)              | 12      | 0000000  |
| L1 00                    | 14      | 0000000E |
| 12 00 R Same of 11       | 15      | 000000F  |
|                          | 16      | 00000010 |
| L3   00  M Same as L1    | 18      | 00000011 |
| L4 00 🔽 Same as L1       | 19      | 00000013 |
| 15 00 🔽 Same as L1       | 1       | 00000014 |
| 16 00 R Same of 11       |         | 00000015 |
|                          | 1 5     | 0000016  |
| L7 ] 00   M Same as L1   | 24      | 00000018 |
|                          | 25      | 00000019 |
| ave Setting Load Setting | 26      | 0000001A |
|                          |         |          |
|                          |         |          |

Figure 2-18

For any data received, it can be saved into a data file by pressing the "**Save**" button, or the user may discard it by pressing "**Clear**" button.

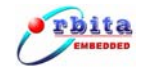

## CHAPTER 3. ARINC429 DATA ANALYSIS

The ARINC429 data received can be analyzed with the provided Data Analysis software. The software will deal with the data either saved in the .txt data file or in the data field entered on-line.

Double click on the software ARINC429 DataConvert.exe (G:\DataAnalysis\ DataConvert.exe), you will see the main window showed in **Figure 3-1**.

| Source File  | Word Length | Seclet:    | 32        |           |            |         |
|--------------|-------------|------------|-----------|-----------|------------|---------|
| Target File  | Begin Data( | Hex) Incre | ement (He | x) Number | it<br>•00) |         |
|              |             |            |           |           |            | Convert |
| Convert      | WORD        | PAR        | SDI       | SSM       | LAB        | DATA    |
| Word Length: |             |            |           |           |            |         |

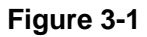

The software will deal with the data either saved in the .txt data file or in the data operation field entered on-line:

1) Data Conversion from a Data File

In this way, user can analyze the ARINC429 data which have saved in the \*.txt file (assume Source File.txt).

Click the "Source File" button to open the data file.

The ARINC429 data saved in the Source File are in Hex, the first line is always the definition of the word length (25 or 32 bit), following are the data (each word per line) ,shown in **Figure 3-2** and **Figure 3-3**:

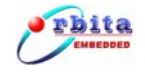

| ile Operation       |                         | ん)<br>Data    | Operation - |          |
|---------------------|-------------------------|---------------|-------------|----------|
| Source File         | Word Leng               | th Seclet: 32 | ▼ Bi        | t        |
| Open                |                         |               |             | ? 🗙      |
| Look in: 🔁 32       | _25change               |               | - 🗈 💣 匪     | ]• nvert |
| Conv Debug          | E ReadMe<br>Source File |               |             | IATA     |
| Word File name: So  | purce File              |               |             | pen      |
| Files of type:  *.t | xt                      |               | <u> </u>    |          |
|                     |                         |               |             |          |

Figure 3-2

| 📕 Source File - Notep                                                                                                    | ad 😽 |  |
|----------------------------------------------------------------------------------------------------|------|--|
| <u>File E</u> dit F <u>o</u> rmat <u>V</u> iew                                                                                                    | Help |  |
| Wordlength:32bit<br>00000001<br>00000002<br>00000003<br>00000004<br>00000005<br>00000006<br>00000006<br>00000007<br>00000008<br>00000008<br>00000008<br>00000008<br>000000 | Пећ  |  |
| 0000000D<br>0000000F<br>000000010<br>00000011<br>00000012<br>00000013<br>00000014<br>00000015<br>00000016<br>00000017<br>00000018<br>00000019                              |      |  |

## Figure 3-3

Then, you need to create a target file to save such conversion. Click the "**Target File**" button to build a \*.txt file (assume Target File.txt) which saved the results of the analysis (actually, conversion results so far), shown in **Figure 3-4**:

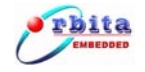

| File Op | eration                                            | Word Lengt                                                             | Data O | peration Bit |             |
|---------|----------------------------------------------------|------------------------------------------------------------------------|--------|--------------|-------------|
|         | Open                                               |                                                                        |        | ?            | X           |
| T       | Look in: 🔁 32_                                     | 25change                                                               |        | 🗈 💣 🎫        | nvert       |
| Cont    | Debug<br>Release<br>2222<br>E 11111<br>akk1        | <ul> <li>E ReadMe</li> <li>Source File</li> <li>Target File</li> </ul> |        |              | <u>IATA</u> |
| Word    | File <u>n</u> ame: Ta<br>Files of <u>type</u> : .b | rget File<br>tt                                                        | 1      | <br>Cancel   |             |
|         |                                                    |                                                                        |        |              |             |

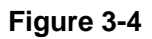

Click the "**Convert**" button, when the analysis (conversion) is completed, the "**Convert number**" area will show the total number of the words analyzed. And then you can open the Target File(Target File.txt) to study the results, shown in **Figure 3-5** and **Figure 3-6**:

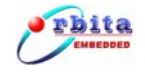

|                 | И                           |
|-----------------|-----------------------------|
| File Operation  | Data Operation              |
| Source File     | Word Length Seclet: 32  Bit |
| Target File     | Convert                     |
| Convert         | WORD PAR SDI SSM LAB DATA   |
| Convert number: | 32_25change 🔀               |
| 100             | Complete!                   |
| Word Length:    | ОК                          |
| 32 Bit          |                             |
|                 |                             |
|                 |                             |

Figure 3-5

| 🖪 Target                                                                                                    | File -                                                                                                    | Notep                                                                                     | ad                                                                                        |                                                                                                    |                                                                    |   |
|----------------------------------------------------------------------------------------------------|----------------------------------------------------------------------------------------------------|-------------------------------------------------------------------------------------------|-------------------------------------------------------------------------------------------|----------------------------------------------------------------------------------------------------|--------------------------------------------------------------------|---|
| <u>File E</u> dit                                                                                                    | Format                                                                                                    | ⊻iew                                                                                      | Help                                                                                      |                                                                                                    |                                                                    |   |
| Eile         Edit           WORD         0000000           0000000         0000000           0000000         0000000           0000000         0000000           0000000         0000000           0000000         0000000           00000000         0000000           00000000         0000000           00000000         0000000           00000000         0000000           00000000         0000000           00000000         0000000           00000000         0000000           00000001         0000001           00000001         00000001 | Format<br>PAR<br>1 0<br>2 0<br>3 0<br>4 0<br>5 0<br>6 0<br>7 0<br>8 0<br>9 0<br>4 0<br>8 0<br>9 0<br>4 0<br>8 0<br>9 0<br>4 0<br>5 0<br>7 0<br>8 0<br>9 0<br>7 0<br>8 0<br>9 0<br>7 0<br>8 0<br>7 0<br>7 0<br>8 0<br>7 0<br>7 0<br>7 0<br>7 0<br>7 0<br>7 0<br>7 0<br>7 0<br>7 0<br>7 | ¥jew<br>SDI<br>00<br>00<br>00<br>00<br>00<br>00<br>00<br>00<br>00<br>00<br>00<br>00<br>00 | Help<br>SSM<br>00<br>00<br>00<br>00<br>00<br>00<br>00<br>00<br>00<br>00<br>00<br>00<br>00 | LAB<br>01<br>02<br>03<br>04<br>05<br>06<br>07<br>08<br>09<br>0A<br>00<br>00<br>00<br>00<br>00<br>10<br>11<br>2 | DATA<br>00000<br>00000<br>00000<br>00000<br>00000<br>00000<br>0000 |   |
| 0000001<br>0000001<br>0000001<br>0000001<br>0000001<br>000000                                                                                                    | 2 0<br>3 0<br>4 0<br>5 0<br>6 0<br>7 0<br>8 0<br>9 0                                                                                                    | 00<br>00<br>00<br>00<br>00<br>00<br>00                                                    | 00<br>00<br>00<br>00<br>00<br>00<br>00                                                    | 12<br>13<br>14<br>15<br>16<br>17<br>18<br>19                                                                   | 00000<br>00000<br>00000<br>00000<br>00000<br>00000<br>0000         | > |

#### Figure 3-6

2) Data Conversion: in Data Operation field

There is a dedicated data entry area under "**Data Operation**". One may simply create a set of data by using the base digital number (in Hex, here we termed it to be "**Begin Data**"), defining the increment (accept 0 to 0xFFFFF) and the total number (accept 0 to 65535) of data in the respective field.

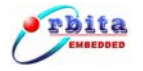

Once the data is configured, you may click on the "**Convert**" button, it will automatically generate a set of data and perform conversion over them automatically. The attributes such as PAR, SDI, SSM, LAB, DATA, etc. will be generated and displayed in the "**Data Display Area**", shown in **Figure 3-7**:

| ile Operation   |               |         | Dary Ope | ration —            |       |         |   |
|-----------------|---------------|---------|----------|---------------------|-------|---------|---|
| Source File     | Word Length S | Seclet: | 32       | J Bi                | it on |         |   |
| Target File     | 12345678      | x) Incr | 1        | 20                  | [     | Convert |   |
| Convert         | WORD          | PAR     | SDI      | SSM                 | LAB   | DATA    | ~ |
|                 | 12345678      | 0       | 10       | 11                  | 78    | 091A2   |   |
| Convert number: | 12345679      | 0       | 10       | 11                  | 79    | 091A2   |   |
|                 | 1234567A      | 0       | 10       | 11                  | 7A    | 091A2   |   |
|                 | 1234567B      | 0       | 10       | 11                  | 7B    | 091A2   |   |
|                 | 1234567C      | 0       | 10       | 11                  | 7C    | 091A2   |   |
|                 | 1234567D      | 0       | 10       | 11                  | 7D    | 091A2   |   |
|                 | 1234567E      | 0       | 10       | 11                  | 7E    | 091A2   |   |
|                 | 1234567F      | 0       | 10       | 11                  | 7F    | 091A2   |   |
| Word Length:    | 12345680      | 0       | 10       | 11                  | 80    | 091A2   |   |
| Word Length:    | 12345681      | 0       | 10       | 11                  | 81    | 091A2   |   |
| P               | 12345682      | 0       | M        | 11                  | 82    | 091A2   |   |
| Bit             | 12345683      | 0       | 10       | 11                  | 83    | 091A2   |   |
|                 | 12345684      | 0       | 10       | 11                  | 84    | 091A2   |   |
|                 | 12345685      | 0       | 10       | $\langle X \rangle$ | 85    | 091A2   |   |
|                 | 12345686      | 0       | 10       | $\mathcal{I}$       | 86    | 091A2   |   |
|                 | 12345687      | 0       | 10       | 11                  | 87    | 091A2   | Y |
|                 | <             | -       |          | \                   |       |         |   |

Figure 3-7

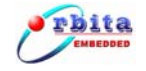

## **CHAPTER 4 FIRMWARE UPDATE**

**Attention:** user must close the application software executable file **"EMBC1000-USB429-42.exe**" before use the Firmware Update software.

EMBC1000-USB429-42 can be update by the software call "EMBC1000-USB429-FirmwareUpdate.exe", before use the software user must close the application software EMBC1000-USB429-42.exe, then click the firmware update software "EMBC1000-USB429-FirmwareUpdate.exe", as shown in Figure 2-20:

| .oad file: | Browse         |
|------------|----------------|
|            |                |
| pdate:     | <br>           |
|            |                |
|            | <br>10 <u></u> |

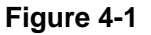

Click the "**Browse**" button to select the download file \*.bin, then click "**Begin**" button to download, as shown in **Figure4-2 Figure4-3**:

| )pen               |             | I described in |       | ? >          |
|--------------------|-------------|----------------|-------|--------------|
| 查找范围(I)            | : 🗁 1582 fw | •              | + 🗈 💣 | •            |
| error_injec        | t           |                |       |              |
| 🚞 loopback_t       | est         |                |       |              |
| receive_te         | st          |                |       |              |
| <u>transmit_te</u> | est         |                |       |              |
| 🖲 a.bin            |             |                |       |              |
| 🧶 ok.bin           |             |                |       |              |
|                    |             |                |       |              |
| File name:         | a hin       |                |       | Open         |
| File <u>n</u> ame: | a. bin      |                |       | <u>O</u> pen |

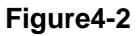

| Load file: | E:\429-usb\429usb_fw-bakfeng\usl    | Browse |  |
|------------|-------------------------------------|--------|--|
| Vpdate:    | Update device,please wait a moment! |        |  |
|            |                                     |        |  |
| -          | <b>—</b>                            | Rui t  |  |

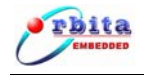

#### Figure4-3

When update finish, click " Exit " button ,shown as Figure4-4 :

| Load file: | E  | :\42            | 29- | usl | 6/4 | 129 | Jus | Ъ_ | fw | -Ъ | ak | fer | ng' | us | ł | H | Brow | vse |  |
|------------|----|-----------------|-----|-----|-----|-----|-----|----|----|----|----|-----|-----|----|---|---|------|-----|--|
| Update:    | Up | Update success! |     |     |     |     |     |    |    |    |    |     |     |    |   |   |      |     |  |
|            |    |                 | I   | Ι   | Ι   | I   | I   | Ι  | Ι  | Ι  | Ι  | I   | Ι   | I  |   |   | Ι    | Ι   |  |

#### Figure4-4

Attention: Don't shutdown the power or pull out the USB cable when firmwareupgrade in process, otherwise will cause upgrade process fail and device not work well.

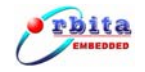

# CHAPTER 5. DEVELOP YOUR OWN APPLICATION

# SOFTWARE

To allow the user to develop his own application software or project, EMBC1000-USB429-42 device comes with drivers software, API (Application Programming Interface) library and user oriented application software, running under Windows 2000 or Windows XP. The user oriented application software has been designed with the capabilities of simulating the outputs of various airborne systems, receiving inputs from these systems, and providing bus data analysis functions. API library is also provided together with example source code (Visual C++), which allows users to easily develop their own application software or project based on the real world applications.

## 5.1 API Library

When user begins to write application software for the device, you should finish the settings below in you project (build in Visual C++ 6.0):

- 1. Copy the API library: **429USBdll.lib** and **429USBdll.dll** (G:\ UserDesign\APILibrary) to the project's root directory.
- 2、 Add the 429USBdll.lib to the project: **Project→Setting→Link**, Shown in the **Figure 5-1**:

| Project Settings            | ? ×                                                                                                    |
|-----------------------------|----------------------------------------------------------------------------------------------------|
| Settings For: Win32 Release | General Debug C/C++ Link Resources M   Category: General   Reset   Output file name:   Reset   Object/library modules:     429USBDLL.lib   Generate debug info Ignore all default libraries   Link incrementally Generate mapfile   Enable profiling   Project Options:   429USBDLL.lib /nologo /subsystem:windows   /incremental:no /pdb:"Release/Testusb429.exe" |
|                             | OK Cancel                                                                                                    |

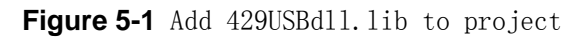

3. Add these function in your program's head file Shown in Figure 5-2:

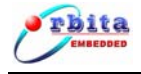

extern "C" \_declspec(dllexport) BOOL FillDeviceList();

- extern "C" \_declspec(dllexport) void RXInit(int RXnum,int RXWord,int RXSpeed,int RXJiOu,int RXSDI,int RXLAB,int RXLab1,int RXLab2,int RXLab3,int RXLab4,int RXLab5,int RXLab6,int RXLab7);// initialize RX
- extern "C" \_declspec(dllexport) void TXInit(int TXnum,int TXWord,int TXSpeed,int TXJiOu,int TXDis,int TXZHC,int TXDIS,int TXtime);// initialize TX

extern "C" \_declspec(dllexport) void RXEnable(int RXnum);

extern "C" \_declspec(dllexport) void RXDisable(int RXnum);

- extern "C" \_declspec(dllexport) int ReadData(int &Rxnum,DWORD\* Readbuffer,int &lenth);
- extern "C" \_declspec(dllexport) BOOL WriteData(int TXnum,DWORD\* Writebuffer,int speed,int lenth);

extern "C" \_declspec(dllexport) void USBclosed();

extern "C" \_declspec(dllexport) void Senddata\_Circle(int TXnum,DWORD\* Writebuffer,int speed,int lenth);

extern "C" \_declspec(dllexport) void StopSenddata\_Circle(int TXnum,long &lenth);

#### Figure 5-2

4. Now the API setup is done. When you build your project, VC++ will link the APIs automatically and add them to your project.

## 5.2 Example Source Code

The example source code will show the user how to use the API. User can get the detail from the CD-ROM(**G:\UserDesign\sample**).

## **5.3 API Description**

1. Initialize Device:

BOOL FillDeviceList();

| Model        | BOOL FillDeviceList() |                           |  |  |  |
|--------------|-----------------------|---------------------------|--|--|--|
| Function     | Initialize device     |                           |  |  |  |
| Parameter    | Туре                  | Define                    |  |  |  |
| Return Value | BOOL                  | TRUE: Initialize success. |  |  |  |
|              |                       | FALSE: Initialize failed. |  |  |  |

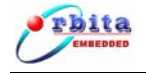

#### 2. Initialize Rx Channel:

void RXInit(int RXnum,int RXWord,int RXSpeed,int RXJiOu,int RXSDI,int RXLAB,int RXLab1,int RXLab2,int RXLab3,int RXLab4,int RXLab5,int RXLab6,int RXLab7)

| Model     | void RXInit(int RXnum,int RXWord,int RXSpeed,int RXJiOu,int RXSDI,int |                    |                                  |  |  |
|-----------|-----------------------------------------------------------------------|--------------------|----------------------------------|--|--|
|           | RXLAB,int RXL                                                         | ab1,int RXLab2,int | RXLab3,int RXLab4,int RXLab5,int |  |  |
|           | RXLab6,int RXL                                                        | ab7)               |                                  |  |  |
| Function  | Initialize RX cha                                                     | nnel               |                                  |  |  |
| Parameter | Туре                                                                  | Name               | Define                           |  |  |
| input     | int                                                                   | RXnum              | RX channel number(1-4)           |  |  |
| input     | int                                                                   | RXWord             | Word length:                     |  |  |
|           |                                                                       |                    | 0 - 32 bit                       |  |  |
|           |                                                                       |                    | 1 - 25 bit                       |  |  |
|           |                                                                       |                    | Other invalid                    |  |  |
| input     | int                                                                   | RXSpeed            | baudrate:                        |  |  |
|           |                                                                       |                    | 0 - 12.5kbps                     |  |  |
|           |                                                                       |                    | 1 - 48kbps                       |  |  |
|           |                                                                       |                    | 2 - 100kbps                      |  |  |
|           |                                                                       |                    | 3 – 50kpbs                       |  |  |
|           |                                                                       |                    | Other invalid                    |  |  |
| input     | int                                                                   | RXJiOu             | Parity check:                    |  |  |
|           |                                                                       |                    | 0 - disable                      |  |  |
|           |                                                                       |                    | 1 - odd                          |  |  |
|           |                                                                       |                    | 2 - even                         |  |  |
|           |                                                                       |                    | Other invalid                    |  |  |
| input     | int                                                                   | RXSDI              | SDI decode:                      |  |  |
|           |                                                                       |                    | 0 - disable                      |  |  |
|           |                                                                       |                    | 1 - 00                           |  |  |
|           |                                                                       |                    | 2 - 01                           |  |  |
|           |                                                                       |                    | 3 - 10                           |  |  |
|           |                                                                       |                    | 4 - 11                           |  |  |
|           |                                                                       |                    | Other invalid                    |  |  |
| input     | int                                                                   | RXLAB              | Label check:                     |  |  |
|           |                                                                       |                    | 0 - disable                      |  |  |

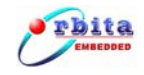

EMBC1000-USB429-42 USER MANUAL

|              |      |        | 1 - enable    |
|--------------|------|--------|---------------|
|              |      |        | Other invalid |
| input        | int  | RXLab1 | Lab1 number   |
| input        | int  | RXLab2 | Lab2 number   |
| input        | int  | RXLab3 | Lab3 number   |
| input        | int  | RXLab4 | Lab4 number   |
| input        | int  | RXLab5 | Lab5 number   |
| input        | int  | RXLab6 | Lab6 number   |
| input        | int  | RXLab7 | Lab7 number   |
| Return Value | void |        |               |

#### 3. Initialize Tx Channel:

void TXInit(int TXnum,int TXWord,int TXSpeed,int TXJiOu,int TXDis,

int TXZHC, int TXDIS, int TXtime);

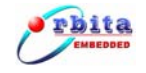

| Model        | void TXInit(int TXnum,int TXWord,int TXSpeed,int |                    |                        |  |  |  |
|--------------|--------------------------------------------------|--------------------|------------------------|--|--|--|
|              | TXJiOu,int TXDis,i                               | nt TXZHC,int TXDIS | ; ,int TXtime);        |  |  |  |
| Function     | Initialize TX channel                            |                    |                        |  |  |  |
| Parameter    | Туре                                             | Name               | Define                 |  |  |  |
| input        | int                                              | TXnum              | TX channel number(1-2) |  |  |  |
| input        | int                                              | TXWord             | Word length:           |  |  |  |
|              |                                                  |                    | 0 - 32 bit             |  |  |  |
|              |                                                  |                    | 1 - 25 bit             |  |  |  |
|              |                                                  |                    | Other invalid          |  |  |  |
| input        | int                                              | TXSpeed            | baudrate:              |  |  |  |
|              |                                                  |                    | 0 - 12.5kbps           |  |  |  |
|              |                                                  |                    | 1 - 48kbps             |  |  |  |
|              |                                                  |                    | 2 - 100kbps            |  |  |  |
|              |                                                  |                    | 3 – 50kpbs             |  |  |  |
|              |                                                  |                    | Other invalid          |  |  |  |
| input        | int                                              | TXJiOu             | Parity check:          |  |  |  |
|              |                                                  |                    | 0 - disable            |  |  |  |
|              |                                                  |                    | 1 - odd                |  |  |  |
|              |                                                  |                    | 2 - even               |  |  |  |
|              |                                                  |                    | Other invalid          |  |  |  |
| input        | int                                              | TXDis              | Word gap:              |  |  |  |
|              |                                                  |                    | (4-255 integer)        |  |  |  |
| input        | int                                              | TXZHC              | Work mode :            |  |  |  |
|              |                                                  |                    | 0 – loop               |  |  |  |
|              |                                                  |                    | 1 - normal             |  |  |  |
|              |                                                  |                    | Other invalid          |  |  |  |
| input        | int                                              | TXDIS              | repetition:            |  |  |  |
|              |                                                  |                    | 0 - enable             |  |  |  |
|              |                                                  |                    | 1 - disable            |  |  |  |
|              |                                                  |                    | Other invalid          |  |  |  |
| input        | int                                              | TXtime             | Time gap               |  |  |  |
| Return Value | void                                             |                    |                        |  |  |  |

## 4. Rx Channel Enable

RXEnable(int RXnum)

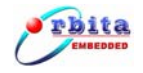

| Model        | void RXEnable(int RXnum) |       |                     |  |  |
|--------------|--------------------------|-------|---------------------|--|--|
| Function     | Enable the Rx Channel    |       |                     |  |  |
| Parameter    | Туре                     | Name  | Define              |  |  |
| input        | int                      | RXnum | Rx Channel Num: 1~4 |  |  |
| Return Value | Void                     |       |                     |  |  |

#### 5. Rx Channel Disable

void RXDisable(int RXnum)

| Model        | void RXDisable(int RXnum) |       |                     |  |  |
|--------------|---------------------------|-------|---------------------|--|--|
| Function     | Disable the Rx Channel    |       |                     |  |  |
| Parameter    | Туре                      | Name  | Define              |  |  |
| input        | int                       | RXnum | Rx Channel Num: 1~4 |  |  |
| Return Value | void                      |       |                     |  |  |

#### 6. ReadData

int ReadData(int &Rxnum,DWORD\* Readbuffer,int &lenth)

| Model        | int ReadData(int &Rxnum,DWORD* Readbuffer,int &lenth) |                                   |                                          |  |  |  |
|--------------|-------------------------------------------------------|-----------------------------------|------------------------------------------|--|--|--|
| Function     | ReadBack th                                           | ReadBack the data from Rx Channel |                                          |  |  |  |
| Parameter    | Туре                                                  | Name                              | Define                                   |  |  |  |
| output       | int                                                   | RXnum                             | Rx Channel Num: 1~4                      |  |  |  |
| input        | DWORD                                                 | Readbuffer                        | Array used to store the data from the Rx |  |  |  |
|              |                                                       |                                   | Channel, Maxium 511 ARINC429 words       |  |  |  |
| output       | int                                                   | lenth                             | Data Length from Rx Channel              |  |  |  |
| Return Value | int                                                   |                                   | Return value 0: No Data Return           |  |  |  |
|              |                                                       |                                   | Return value 1: Read Data Succeed        |  |  |  |

#### 7. Transmit Data

BOOL WriteData(int TXnum,DWORD\* Writebuffer,int speed,int lenth)

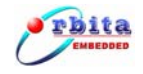

| Model        | BOOL WriteData(int TXnum,DWORD* Writebuffer,int speed,int lenth) |             |                                          |  |  |  |
|--------------|------------------------------------------------------------------|-------------|------------------------------------------|--|--|--|
| Function     | Transmit Data From Tx Channel                                    |             |                                          |  |  |  |
| Parameter    | Туре                                                             | Name        | Define                                   |  |  |  |
| input        | int                                                              | TXnum       | Tx Channel Num : 1~2                     |  |  |  |
| input        | DWORD *                                                          | Writebuffer | Array used to store the data from the Tx |  |  |  |
|              |                                                                  |             | Channel, Maxium 511 ARINC429 words       |  |  |  |
| input        | int                                                              | speed       | Transmit BaudRate:                       |  |  |  |
|              |                                                                  |             | 1 : 100kbps/48kbps/50kbps;               |  |  |  |
|              |                                                                  |             | 0 : 12.5kbps;                            |  |  |  |
| input        | int                                                              | lenth       | Transmit Data Length:                    |  |  |  |
|              |                                                                  |             | When speed =1: The Maxium transmit data  |  |  |  |
|              |                                                                  |             | Length is 511 ARINC429 words;            |  |  |  |
|              |                                                                  |             | When speed =0: The Maxium transmit data  |  |  |  |
|              |                                                                  |             | Length is 255 ARINC429 words;            |  |  |  |
| Return Value | BOOL                                                             |             | Return Value :                           |  |  |  |
|              |                                                                  |             | FALSE : Transmit Fail;                   |  |  |  |
|              |                                                                  |             | TRUE : Transmit Succeed;                 |  |  |  |

## 8. Repeat Transmit Data

void Senddata\_Circle(int TXnum,DWORD\* Writebuffer,int speed,int lenth)

Attention: This Function is valid when the Repetition Mode enable;

| Model        | Void Senddata_Circle(int TXnum,DWORD* Writebuffer,int speed,int |                                            |                                          |  |  |  |  |  |
|--------------|-----------------------------------------------------------------|--------------------------------------------|------------------------------------------|--|--|--|--|--|
|              | lenth)                                                          |                                            |                                          |  |  |  |  |  |
| Function     | Repeat Transr                                                   | Repeat Transmit The Data Of The Tx Channel |                                          |  |  |  |  |  |
| Parameter    | Туре                                                            | ype Name Define                            |                                          |  |  |  |  |  |
| input        | int                                                             | TXnum                                      | Tx Channel Num : 1~2                     |  |  |  |  |  |
| input        | DWORD *                                                         | Writebuffer                                | Array used to store the data from the Tx |  |  |  |  |  |
|              |                                                                 | Channel, Maxium 256 ARINC429 words         |                                          |  |  |  |  |  |
| input        | int                                                             | speed                                      | Transmit BaudRate:                       |  |  |  |  |  |
|              |                                                                 |                                            | 1 : 100k/48kbps/50kbps;                  |  |  |  |  |  |
|              |                                                                 |                                            | 0 : 12.5kbps;                            |  |  |  |  |  |
| input        | int                                                             | lenth                                      | Transmit Data Length                     |  |  |  |  |  |
| Return Value | Void                                                            |                                            |                                          |  |  |  |  |  |

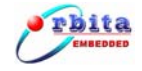

#### 9. Stop Repeat Transmit

void StopSenddata\_Circle(int TXnum,long &lenth)

| Model        | void StopSenddata_Circle(int TXnum,long &lenth) |                                                   |  |  |  |  |  |  |
|--------------|-------------------------------------------------|---------------------------------------------------|--|--|--|--|--|--|
| Function     | Stop Repeat Transmit The Data Of The Tx Channel |                                                   |  |  |  |  |  |  |
| Parameter    | Туре                                            | Type Name Define                                  |  |  |  |  |  |  |
| input        | int                                             | TXnum Tx Channel Num : 1~2                        |  |  |  |  |  |  |
| output       | long                                            | lenth The Total Number of the data have been Send |  |  |  |  |  |  |
| Return Value | void                                            |                                                   |  |  |  |  |  |  |

#### **10. Close the USB Device**

void USBclosed();

| Model        | void USBclosed()     |
|--------------|----------------------|
| Function     | Close the USB Device |
| Return Value | void                 |

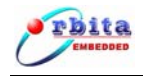

# CHAPTER 6. PRODUCT ORDERING INFO

| Product Number         | Rx      | Tx      |              | Baud rate |     | Software support                                                        |  |
|------------------------|---------|---------|--------------|-----------|-----|-------------------------------------------------------------------------|--|
|                        | Channel | Channel | 100K         | 12. 5K    | 48K |                                                                         |  |
| EMBC1000-<br>USB429-42 | 4       | 2       | $\checkmark$ | V         | V   | Windows 2000 or Windows XP<br>based drivers and application<br>software |  |

# **Correlative Product**

|                          |                   |                 |                |               | Baudrate     |              |              |              |                                                                         |
|--------------------------|-------------------|-----------------|----------------|---------------|--------------|--------------|--------------|--------------|-------------------------------------------------------------------------|
| Product Number           | Interface<br>Mode | Error<br>Inject | Rx<br>Channe 1 | Tx<br>Channel | 100K         | 12. 5K       | 48K          | 50K          | Software support                                                        |
| EMBC1000-<br>USB429EI-42 | USB               | $\checkmark$    | 4              | 2             | $\checkmark$ | $\checkmark$ | $\checkmark$ | $\checkmark$ | Windows 2000 or Windows<br>XP based drivers and<br>application software |
| EMBC1000-PC<br>I429-42   | PCI               |                 | 4              | 2             | $\checkmark$ | $\checkmark$ | $\checkmark$ | $\checkmark$ | Windows 2000 or Windows<br>XP based drivers and<br>application software |
| EMBC1000-PC<br>I429EI-42 | PCI               | $\checkmark$    | 4              | 2             | $\checkmark$ | $\checkmark$ | $\checkmark$ | $\checkmark$ | Windows 2000 or Windows<br>XP based drivers and<br>application software |

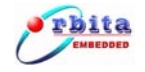

## APPENDIX A: ARINC429 PROTOCOL INTRODUCTION

ARINC429 is an international standard for Digital Information Transfer System (DITS). It is application-specific for commercial and transport aircraft. It ignores the complexities of different manufacturers' avionics system interfaces and supplies uniform flatform for system communication.

Based on the requirements of ARINC Specification 429, digital information is transmitted by wires in unidirectional data bus, differential coupling or twisted pairs. So ARINC429 is serial communication actually. The ARINC429 standard supports High, Low, and Null states.

ARINC data words are always 32 or 25 bits in length. Transmission of sequential words is separated by at least four Null bits. Each ARINC word contains a parity bit, 8-bit label. The label words are quite important in ARINC429 and identify the data type and the parameters associated with it, such as latitude data, longitude data. The rest data bits of the word are divided into different fields based on the label. For making communication fully standardized and avoiding conflicts, all of the flight functions have been equipped with given labels and data formats.

When a 32-bit ARINC word is transmitted, each word contains:

- Parity : bit32
- SSM : bit31~30, Sign Status Matrix
- Data : bit29~11
- SDI : bit10~9, Source Destination Identifiers
- Label : bit8~1

The 32-bit ARINC Word typically use the format shown in Table A-1 which includes five primary fields, namely P (parity), SSM, Data, SDI, and Label. Attention, ARINC convention numbers the bits from 1 (LSB) to 32 (MSB), not from 0 to 31 as usually.

The order of 32-bit data word transmitted on ARINC bus is as follows (LSB first): Label(8)- Label(7)- Label(6)- Label(5)- Label(4)- Label(3)- Label(2)- Label(1)-SDI(1)- SDI(2)- Data(1)- Data(2)- Data(3)- Data(4)- Data(5)- Data(6)- Data(7)-Data(8)- Data(9)- Data(10)- Data(11)- Data(12)- Data(13)- Data(14)- Data(15)-Data(16)- Data(17)- Data(18)- Data(19)- SSM(1)- SSM(2)- Parity. The least significant bit of each byte, except the label, is transmitted first, and the label is transmitted ahead of the data in each case.

| PARITY | SSM   | DATA    | SDI  | LABEL |
|--------|-------|---------|------|-------|
| 32     | 31~30 | 29 ~ 11 | 10~9 | 8~ 1  |

 Table A-1.
 32-bit ARINC Data Word Format

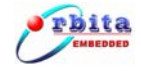

When a 25-bit ARINC word is transmitted, each word contains:

- Parity : bit25
- Data : bit24~9
- Label : bit8~1

The 25-bit ARINC Word typically use the format shown in Table A-2. Attention, ARINC convention numbers the bits from 1 (LSB) to 25 (MSB), not from 0 to 25 as usually.

| Table A-2 | 25-bit ARINC Data Word Format |
|-----------|-------------------------------|
|           |                               |

| PARITY | DATA   | SDI  | LABEL |
|--------|--------|------|-------|
| 25     | 24 ~ 9 | 10~9 | 8~ 1  |

The order of 25-bit data word transmitted on ARINC bus is as follows (LSB first): Label(8)- Label(7)- Label(6)- Label(5)- Label(4)- Label(3)- Label(2)- Label(1)-Data(1) -Data(2) -Data(3) -Data(4) -Data(5) -Data(6) -Data(7) -Data(8) -Data(9) -Data(10) -Data(11) -Data(12) -Data(13) -Data(14) -Data(15) -Data(16) –Parity. The least significant bit(LSB) of each word except the label is transmitted first, and the label is transmitted with MSB first.